# ОББ TRADE CLUB

MION ST

An innovative Wo

Насоки за създаване на Профил и Бизнес визитка

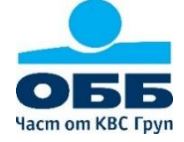

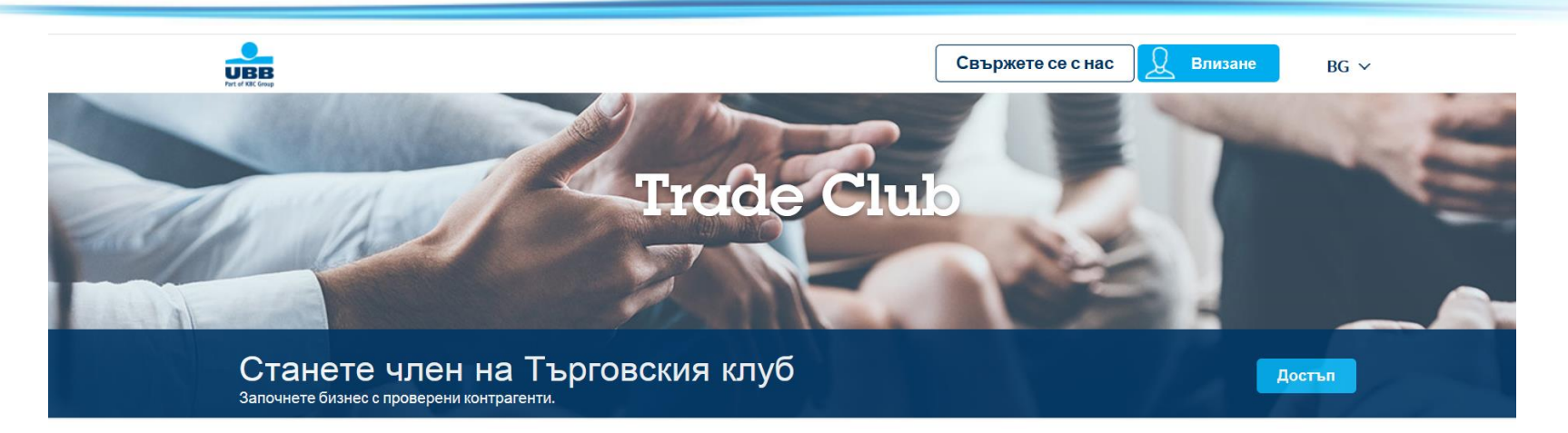

### ИНОВАЦИОННА СВЕТОВНА БИЗНЕС МРЕЖА

Свързваме Ви с клиентите на нашите партньорски банки по целия свят.

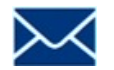

Поискайте Вашия код за активация на tradeclub@ubb.bg.

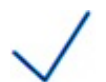

Ние ще изпратим на имейла Ви код за активация и линк към платформата ОББ Trade Club (<u>https://trade.ubb.bg</u>), на който да активирате профила си.

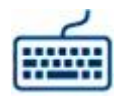

Последвайте линка и натиснете бутона "Access/Достъп".

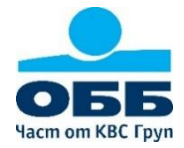

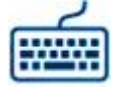

Въведете получения персонален код за активация и натиснете бутона "Activate now/ Активирай сега".

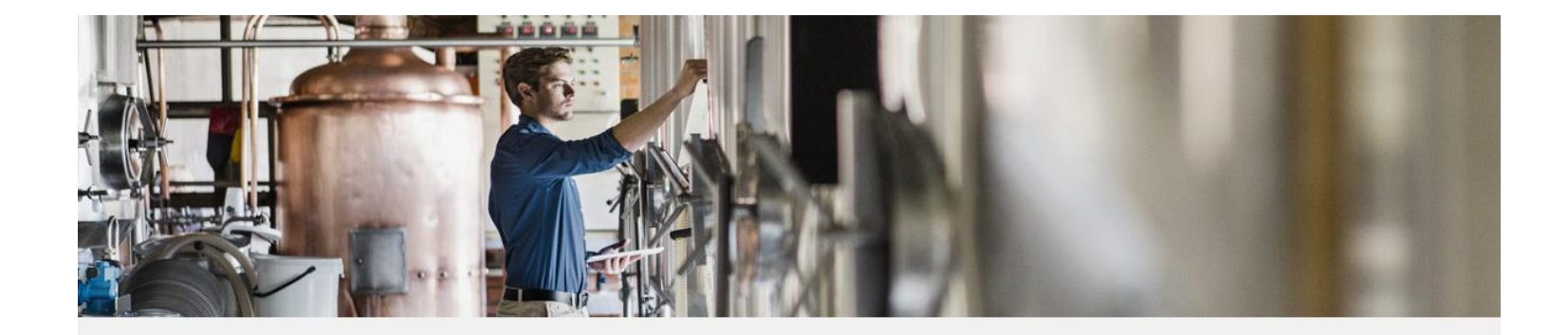

### Activate your account

You received an activation code ? Please enter the activation code in the following field.

Activation code \*

KBCksTFBawje61512578275

Activate now

### Not yet a member

To take full advantage of our Trade Club and Trade Resources, please request activation code on tradeclub@kbc.be by sending the name of your company, UIC number and email contact.

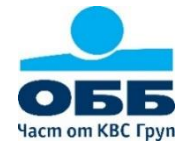

Попълнете Вашите данни и заложете парола според изискванията. Потвърдете, че приемате Условията за ползване.

# Please complete your profile

Please fill the following fields to complete your profile. All fields need to be filled in.

Title \* ○ Mr ○ Mrs

#### First name \*

First name

Last Name \*

Last Name

Your password needs to contain at least 8 alphanumeric characters Password \*

Password

Password confirmation \*

Password confirmation

□ I agree to the Terms of use

# The benefits from the Trade Club

- O Find global opportunities for your business
- O Receive tailored matches for your products or services
- O Exchange about international trade with fellow members

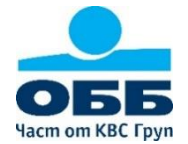

След успешно завършване на стъпка 3, ще се появи следния екран, който Ви информира, че ще получите **имейл с линк** за приключване на Вашата регистрация.

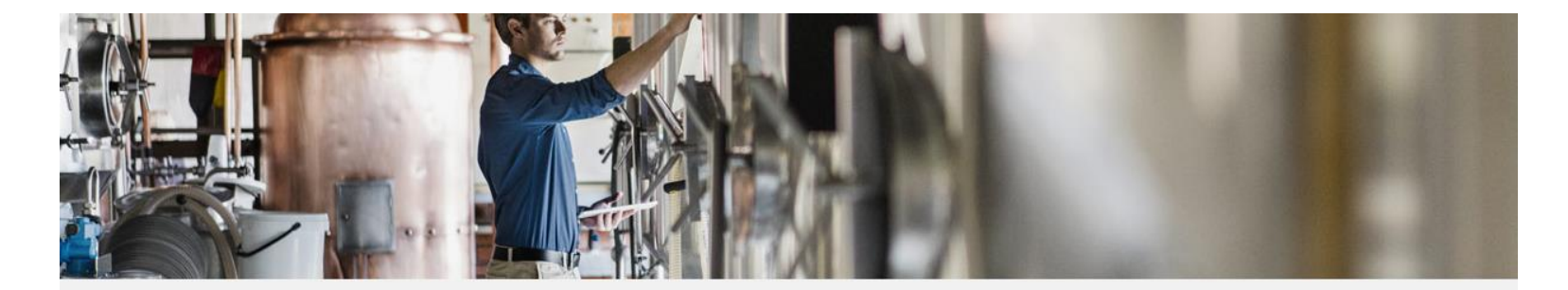

## Create your profile

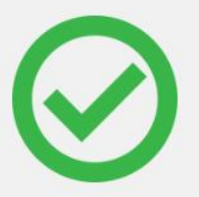

Thank you for creating a profile.

You will shortly receive an email with a link to complete your registration. Don't forget to check your «spam» if you can't find the mail in your Inbox.

Please contact us if you need assistance.

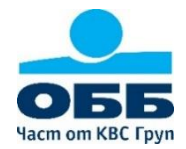

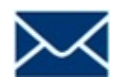

След известно време ще получите **имейл с потвърждение**, че **Профилът** Ви е създаден и **вече сте член** на ОББ Trade Club.

(Ако не виждате писмото, моля, проверете папката Junk/Spam на електронната Ви поща!)

Последвайте указания линк, за да завършите регистрацията на профила си и да продължите със създаването на Бизнес визитката на Вашата компания.

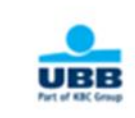

Welcome Lily

Your profile has been created! You are now member of the KBC Trade Club, an innovative international business portal.

Please note that in rare cases, you may receive the confirmation email in the junk box or spam box. For this reason, we advise to add kbc.preprod.export-entreprises.com domain to your safe senders list, in order to receive all the portal related inquiries and email messages sent to you. Click on the link below in order to complete the registration process. account validation link

Kind regards,

The KBC Team kbc.preprod.export-entreprises.com

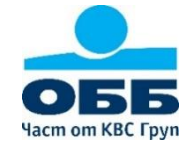

### Вашата Бизнес визитка е изключително важна. Тя се състои от 2 части:

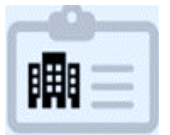

В първата част "Обща информация" (General Information) попълнете данни за Вашата компания, като уебсайт, лого, рекламни материали и т.н.

**Във втората част "Дейност и Продукти" (Activity and Products)** уточнете сферата на дейност на компанията, нейните продукти и услуги, бизнес партньорите, към които имате интерес и други детайли.

| Please complete all mandatory Business Card fields, Save t                            | the form and then click "Join" to start using the Network. JOIN                                               |
|---------------------------------------------------------------------------------------|----------------------------------------------------------------------------------------------------|
| My Business Card                                                                      |                                                                                                    |
| full complete Business card will attract the interest of othe ccording to your needs! | r member companies! The more complete it is, the higher possibilities you will have to find business partners |
| 1 General information                                                                 | 2 Activity & Products                                                                                         |
| Company profile                                                                       |                                                                                                    |
| Company name *                                                                        | Logo                                                                                                    |
| Company name                                                                          |                                                                                                    |
| Country*                                                                              |                                                                                                    |
| Belgium                                                                               |                                                                                                    |
| City*                                                                                 |                                                                                                    |
| City                                                                                  | Drag and drop a file here or click                                                                            |

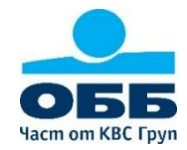

Част 1: General Information (Обща информация).

Полетата, маркирани с (\*) са задължителни. Колкото повече данни попълните, толкова по-точни ще са предложенията за партньорства, които ще получавате.

| General information  | 2 Activity & Products               |                           |
|----------------------|-------------------------------------|---------------------------|
| ompany profile       |                                     |                           |
| Company name *       | Logo                                |                           |
| ZONZEE               |                                     |                           |
| ountry *             |                                     |                           |
| Belgium              | ~                                   |                           |
| ity*                 |                                     | (f)                       |
| DE Haan              | Drag and                            | drop a file here or click |
| /ebsite *            |                                     |                           |
| www.ZONZEE           |                                     |                           |
|                      | Promotional material                |                           |
|                      | Accepted formats: pdf, ppt, pptx. M | ax file size: 10Mb 🗂 🖆    |
| escription *         |                                     |                           |
| -<br>Dit is een test |                                     |                           |
|                      |                                     |                           |
|                      |                                     |                           |
|                      | Appual calos                        | Currency                  |

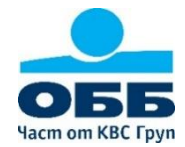

Част 2: Activity and Products (Дейност и продукти)

Посочете **сферата на дейност** на компанията, <u>като изберете **от 1 до 3 от заложените опции**.</u>

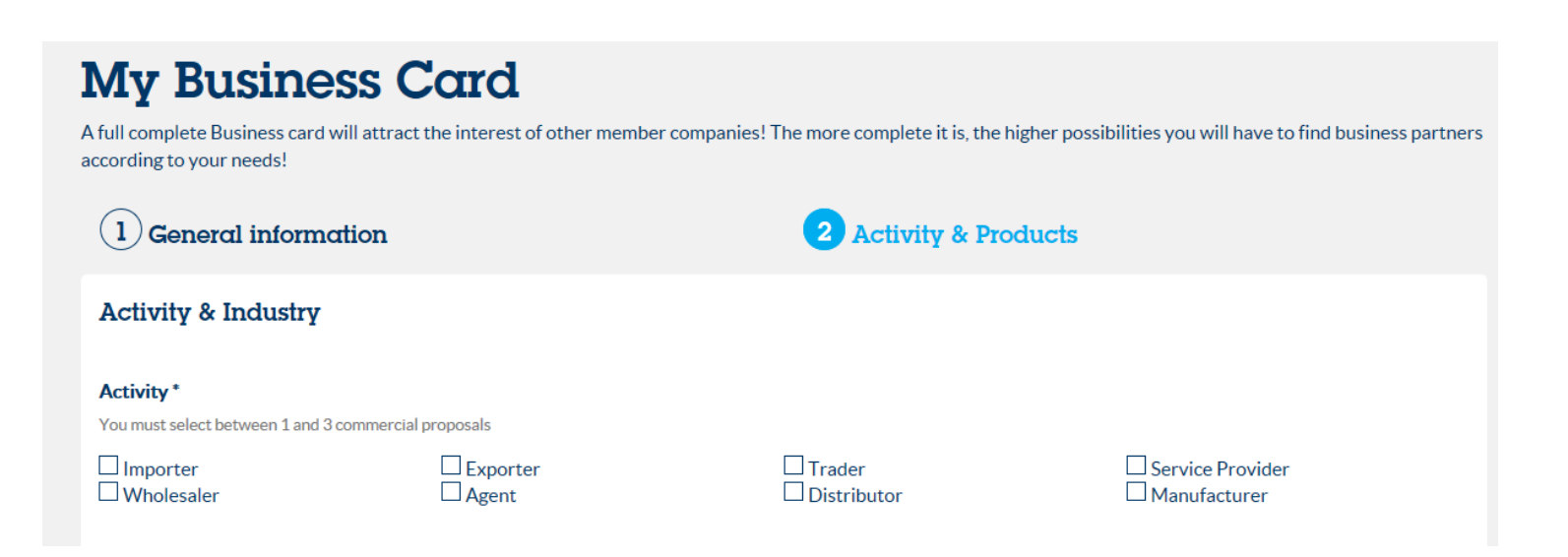

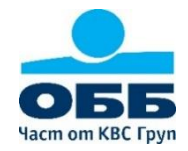

Натиснете бутона <u>"Choose Products/Изберете Продукти",</u> за да отворите менюто за избор на продукт

#### PRODUCT/SERVICE \*

You must select at least 1 product / service.

Choose products

### Interests

#### Key countries / Doing business with

| Business Objectives                                                                                      |                                                                                                    |                                                                                                    |                                                                                        |
|----------------------------------------------------------------------------------------------------|----------------------------------------------------------------------------------------------------|----------------------------------------------------------------------------------------------------|----------------------------------------------------------------------------------------|
| <ul> <li>New BtoB clients</li> <li>Partners</li> <li>Subcontractors</li> <li>New technologies</li> </ul> | <ul> <li>Overseas distributors</li> <li>Fellow exporters</li> <li>Franchisees</li> <li>Other</li> </ul> | <ul> <li>Trading companies</li> <li>Cost effective suppliers</li> <li>OEM/ODM / manufacturer</li> </ul> | <ul> <li>Reliable agents</li> <li>Wholesalers</li> <li>Market opportunities</li> </ul> |

#### Previous

ODD Hacm om KBC Груп

Save

Кликнете върху отвореното бяло поле и **изберете сектора**, в който оперирате *(например "Fats and oils")* 

#### Select your industry

112

You must select at least 1 industry (and may choose up to 4 industries)

| × Fats and oils                         |        |                      |
|-----------------------------------------|--------|----------------------|
| Arms and ammunition                     |        |                      |
| Base metals and article of base metal   |        |                      |
| Chemicals                               |        |                      |
| Fats and oils                           |        |                      |
| Footwear, headgear, umbrellas, feathers |        |                      |
| Jewellery, precious metals, pearls      |        |                      |
|                                         | Cancel | UPDATE BUSINESS CARD |

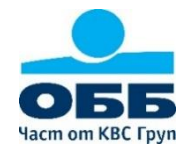

На база **избрания сектор,** ще се отвори списък с **категории стоки и услуги**, идентифицирани чрез съответните си **международни HS кодове**.

След избор на определена категория продукти (в случая "Fats and Oils" с HS код "HS15"), допълнително се отваря пълен списък с HS (под)кодовете и имената на продуктите към нея.

От тук може да отбележите конкретните стоки, които купувате и/или продавате. За да може компанията Ви да бъде "видима" за останалите клубни членове и да бъде предлагана за партньор, важно е да маркирате поне 1 стока, която продавате.

| × Fats and oils                                                                                                    |                 |           |  |
|----------------------------------------------------------------------------------------------------|-----------------|-----------|--|
| 8 selected HS 15 : CHAPTER 15 - ANIMAL OR VEGETABLE FATS AND OILS AND THEIR CLEAVAGE PRODUCTS; PREPARED EDI<br>VEGETABLE WAXES | BLE FATS; ANIMA | NLOR +    |  |
| HS 1501 : Pig fat, incl. lard, and poultry fat, rendered or otherwise extracted                                                | We buy          | We sell   |  |
| HS 1502 : Fats of bovine animals, sheep or goats (excl. lard stearin, lard oil,                                                | We buy          | We sell   |  |
| HS 1503 : Lard stearin, lard oil, oleostearin, oleo-oil and tallow oil (excl. em                                               | We buy          | We sell   |  |
| HS 1504 : Fats and oils and their fractions of fish or marine mammals, whether o                                               | We buy          | We sell   |  |
| HS 1505 : Wool grease and fatty substances derived therefrom, incl. lanolin                                                    | We buy          | We sell   |  |
| HS 1506 : Other animal fats and oils and their fractions, whether or not refined                                               | We buy          | We sell   |  |
| HS 1507 : Soya-bean oil and its fractions, whether or not refined (excl. chemica                                               | We buy          | We sell   |  |
| HS 1508 : Ground-nut oil and its fractions, whether or not refined, but not chem                                               | Ve buy          | ✔ We sell |  |

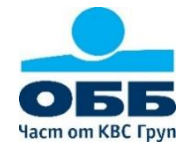

След завършване на избора натиснете бутона "Update Business Card".

При нужда, Бизнес визитката може да бъде допълвана и/или актуализирана по всяко време.

| HS 1517 : Margarine, other edible mixtures or preparations of animal or vegetabl | We buy | We sell |
|----------------------------------------------------------------------------------|--------|---------|
| HS 1518 : Animal or vegetable fats and oils and their fractions, boiled, oxidise | We buy | We sell |
| HS 1520 : Glycerol, crude; glycerol waters and glycerol lyes                     | We buy | We sell |
| HS 1521 : Vegetable waxes, beeswax, other insect waxes and spermaceti, whether o | We buy | We sell |
| HS 1522 : Degras; residues resulting from the treatment of fatty substances or a | We buy | We sell |

Cancel

UPDATE BUSINESS CARD

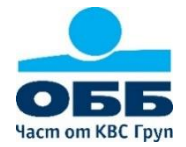

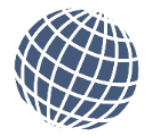

### Interests/Интереси

Основни държави, с които имате или бихте желали да имате бизнес отношения.

Най-бързо може да ги изберете като напишете първата буква от името на държавата.

### Interests

#### Key countries / Doing business with

| × Finland × France          | × |   |
|-----------------------------|---|---|
| Fiji                        | - |   |
| Finland                     |   |   |
| France                      |   |   |
| French Guiana               |   |   |
| French Polynesia            |   |   |
| French Southern Territories | ~ | ۴ |

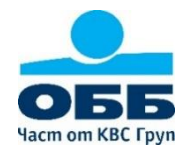

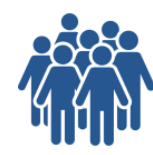

Business Objectives/Бизнес намерения:

**Отбележете контрагентите**, с които бихте искали **да се свържете**. След завършване на избора <u>натиснете бутона "Save</u>"

### Interests

| Key countries / Doing business wit                                                                       | h                                                                                                    |                                                                         |                                                                                        |      |
|----------------------------------------------------------------------------------------------------|----------------------------------------------------------------------------------------------------|-------------------------------------------------------------------------|----------------------------------------------------------------------------------------|------|
| × Finland × France                                                                                       |                                                                                                    |                                                                         |                                                                                        | ×    |
| Business Objectives                                                                                      |                                                                                                    |                                                                         |                                                                                        |      |
| <ul> <li>New BtoB clients</li> <li>Partners</li> <li>Subcontractors</li> <li>New technologies</li> </ul> | <ul> <li>✓ Overseas distributors</li> <li>□ Fellow exporters</li> <li>□ Franchisees</li> <li>□ Other</li> </ul> | ✓ Trading companies ☐ Cost effective suppliers ☐ OEM/ODM / manufacturer | <ul> <li>Reliable agents</li> <li>Wholesalers</li> <li>Market opportunities</li> </ul> |      |
| Previous                                                                                                 |                                                                                                    |                                                                         |                                                                                        | Save |

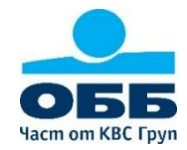

Вече сте попълнили всичко и сега остава Вашата Бизнес визитка да бъде изпратена за финално одобрение. За целта натиснете <u>бутона "JOIN".</u>

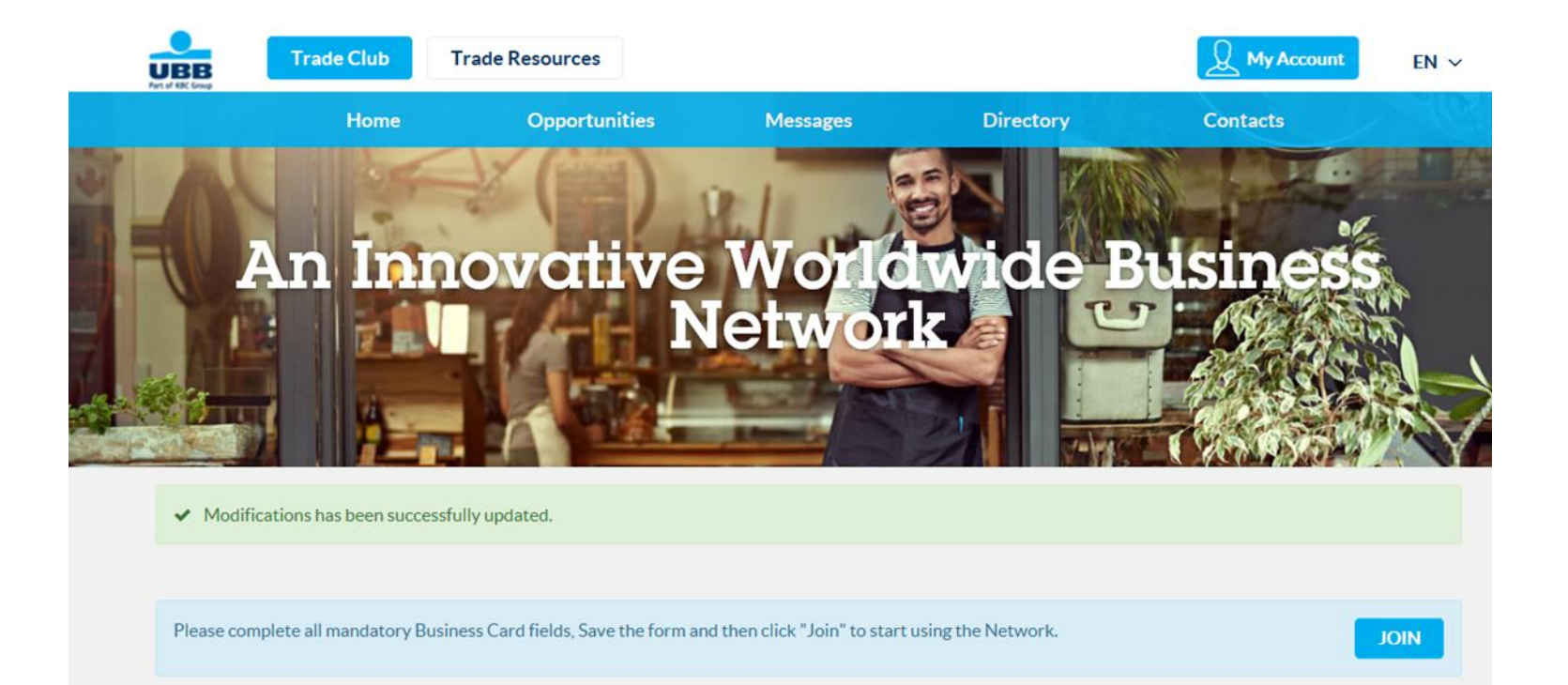

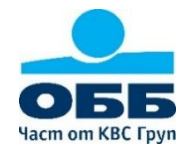

Бизнес визитката Ви ще бъде прегледана от Мениджъра на общността с оглед нейното съдържание да не е в противоречие на Условия за ползване на платформата

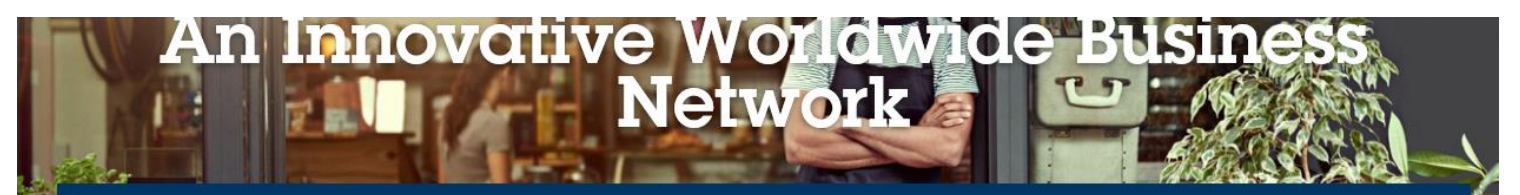

### Welcome to KBC Trade Club Develop your business with other clients from our partner banks

#### Message from the Community Manager

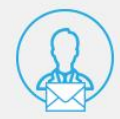

As a privileged member of our community, I want you to use this Club to its maximum potential by ensuring that your profile is complete and up-to-date so that you can receive personalized matchmaking proposals. Contact me if you need assistance.

Bryan, Community Manager

#### Improve your business opportunities

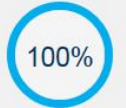

#### SUNFLOWER OILS

Last activity: Mar, 2018 Your Business card is completed at 100%

**Complete Business Card** 

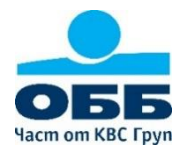

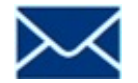

Одобрението на Вашата Бизнес визитка отнема до 2 работни дни, като за него ще получите потвърждение по електронната си поща

<u>NB.</u> Платформата може **да работи с множество потребители** за отделна компания, но Бизнес Визитката **винаги остава една**. Най-удобно е тя да бъде създадена **от първия регистрирал се потребител**, но може да се създаде (допълни или промени) от някой следващ. При вече одобрена Бизнес визитка, новите потребители от същата компания. **имат ангажимент да си създадат само профил и парола** 

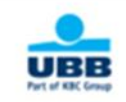

Dear Lily Sunflower

Your profile has been validated. You can now access to the Trade Portal : Trade portal Please feel free to contact us if you need any assistance using : Trade club

Kind regards,

The KBC Team kbc.preprod.export-entreprises.com

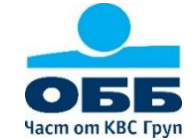

## Създаване на Профил и Бизнес визитка: Въпроси?

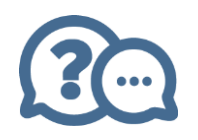

Ако имате **въпроси и/или коментари**, моля, подайте ги **през формата за контакт**, като натиснете бутона "Contact form"

Може да разчитате, че ще получите отговор своевременно!

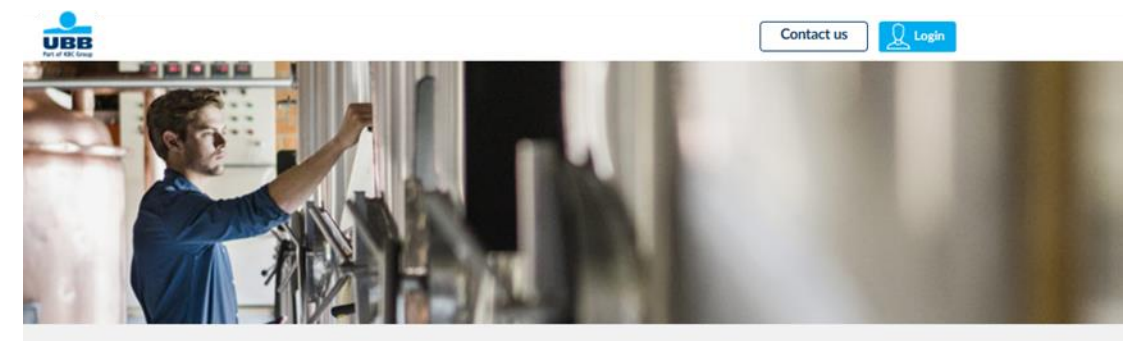

### **Contact Form**

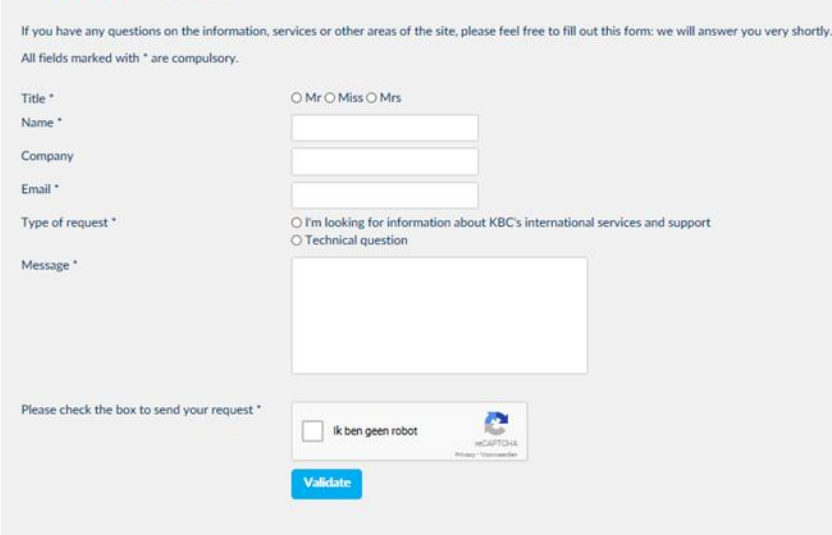

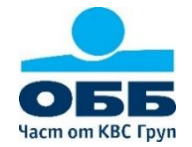